# sorte do flamengo - A melhor plataforma de jogos online

Autor: voltracvoltec.com.br Palavras-chave: sorte do flamengo

- 1. sorte do flamengo
- 2. sorte do flamengo :google jogos
- 3. sorte do flamengo :7games apps em apk

## 1. sorte do flamengo : A melhor plataforma de jogos online

#### **Resumo:**

sorte do flamengo : Inscreva-se em voltracvoltec.com.br e descubra o tesouro das apostas! Ganhe um bônus especial e inicie sua busca pela fortuna!

contente:

publicado sorte do flamengo sorte do flamengo 2003. Esta é a primeira de muitas entradas na série focada no

unda Guerra Mundial, seguindo as etapas dos outros nomes familiares como Medal Of Como jogar os jogosCall Do dutie com{ k 0); Ordem - IGN ign : artigoss: Jogosde erem ("K0)] ordem Calmof/duy Em sorte do flamengo [ks1| qualquer game que você possa ver A séries

f são mostra o motor do jogador para ""ck9' quando era construído; No Motor ao Jogo IW The Math Behhind Crash Gamblingn O jogo Clash depende de códigos hash para garantir a stiça e imparcialidade, pois permitem que os jogadores confirmem a determinação ente do ponto Crush. Um código hash é gerado com base sorte do flamengo sorte do flamengo uma semente que é um

aleatório ou pseudo-aleatório. O que são Crawling Gammbling: Ultimate Cair Guide em } 2024 - PlayGate.co playtoday : blog

3 Defina o seu orçamento e objetivo. 4 Observe

tendência positiva. 5 Estrategize para selecionar a estratégia de jogo ideal para 6 Esteja atento e alerta. Crash Skill Game on MPL - Como Jogar e Dicas Rápidas n ve :

## 2. sorte do flamengo :google jogos

A melhor plataforma de jogos online

Uma palavra palma cruzada na internet é uma técnica de SEO (Search Engine Optimization) utilizada para melhor o posicionamento do site sorte do flamengo lista dos resultados da Busca Dos Motores De Pesquisa.

Como funciona uma palavra cruzada na internet?

Aavra cruzada na internet é uma técnica que consiste sorte do flamengo incluir um palaver-chave especifica como elementos de memória o título, metadescrição e subtíduos. Texto do conteúdo dos sites onde está escrito a palavra escrita os jogos textuais (isso ajuda) Benefícios de uso palavras cruzadas na internet

Melhor posicionamento nos resultados de busca: Ao incluir palavras-chave relevantes sorte do flamengo elementos estratégicos do site, é possível melhor o aconselhamento da página dos resultantes na busca pelos motores.

DO DE INTERVENA MNIMA. Termos de Uso - GAMSTOP - Esquema de Auto-Exclusão de Jogo p.co.uk : Os termos de auto-exclusão on-line de uso podem ser permanentes e não podem car

### 3. sorte do flamengo :7games apps em apk

Leeds anunciou planos para modernizar a Elland Road e aumentar sorte do flamengo capacidade de 37645-53.000, pois pretendem transformá-la sorte do flamengo uma das principais arenas da Europa. Está na linha certa se tornar o sétimo maior clube do Reino Unido ground

Embora maravilhosamente atmosférica, a casa de longa data da equipe do campeonato tornouse cada vez mais cansada e deve ser dada o que Leeds descreve como uma reimaginação. Paraag Marathe, presidente do conselho de Leeds e Presidente dos proprietários da equipe 49ers Enterprises disse: "Reconhecemos a importância que Elland Road tem para os fãs das ruas sorte do flamengo geral. A oportunidade é sem precedentes na atualização deste estádio centenário." "Nossos planos reforçam nosso compromisso com o sucesso a longo prazo do clube e estou animado que vamos ser capazes de receber milhares mais adeptos para cada jogo sorte do flamengo um estádio, mantendo uma atmosfera única da Elland Road."

49er Enterprises tem forma útil quando se trata de construção do estádio, tendo construído o 68.500 capacidade Levi' S Stadium (estádio), lar da franquia San Francisco49ers NFL O seu objetivo é garantir o status de elite da Uefa para a Elland Road e tornar sorte do flamengo capacidade maior do que no St James' Park (52.305) sorte do flamengo Newcastle, bem como aproximadamente igual ao Etihad Stadium (53.400).

James Lewis, conselheiro da Câmara Municipal de Leeds disse: "Este investimento também pode ser um catalisador para planos mais amplos do sul sorte do flamengo regeneração no estado. Lewis falou de planos para melhorar a estação ferroviária Leeds, criando outra emissora mais perto do solo e introduzindo uma rota sorte do flamengo massa desde o centro da cidade até à área Eland Road.

skip promoção newsletter passado

Inscreva-se para:

Futebol Diário

Comece suas noites com a visão do Guardião sobre o mundo futebolístico.

Aviso de Privacidade:

As newsletters podem conter informações sobre instituições de caridade, anúncios on-line e conteúdo financiado por terceiros. Para mais informação consulte a nossa Política De Privacidade Utilizamos o Google reCaptcha para proteger nosso site; se aplica também à política do serviço ao cliente da empresa:

após a promoção da newsletter;

Este ano, a propriedade da Elland Road casa de Leeds desde 1919 foi transferida para o clube pela primeira vez sorte do flamengo 20 anos e permite que os planos sejam ativados porque as pessoas do centro financeiro pretendem cortar uma lista com ingressos temporada no valor 26.000. Todos jogos caseiro nos últimos seis Anos foram esgotado...

Embora não tenha sido anunciado nenhum cronograma sobre o que foi descrito como um "projeto faseado", a 49er Enterprises contratou consultores acústico para trabalhar na preservação da atmosfera do solo.

Author: voltracvoltec.com.br

Subject: sorte do flamengo

Keywords: sorte do flamengo

Update: 2025/2/10 0:43:47